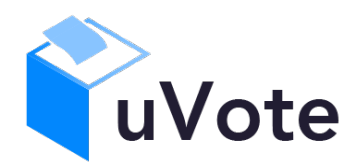

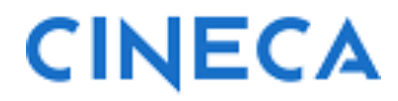

# Manuale d'uso dell'applicazione di voto

(UNIBS Studentesche 2024 - voto con candidature individuali, una preferenza)

*CINECA Via Magnanelli 6/3 40033 Casalecchio di Reno (BO)*  Manuale d'uso dell'applicazione di voto

Data: ottobre 2024

#### Sommario

| 1 | Ac  | cesso al sistema di voto                                                                   | 4   |
|---|-----|--------------------------------------------------------------------------------------------|-----|
| 2 | Ор  | erazioni di voto                                                                           | 5   |
| 2 | 2.1 | Conferma identità dell'elettore                                                            | 5   |
| 2 | 2.2 | Presentazione elezioni e selezione delle opzioni di voto con elezione a preferenza singola | 6   |
| 2 | 2.3 | Aggiornamento delle schede elettorali disponibili                                          | 9   |
| 2 | 2.4 | Notifica di completamento delle operazioni di voto                                         | .10 |

### 1 Accesso al sistema di voto

Utilizzando il collegamento (link) pubblicato sulla pagina delle elezioni dell'Università si verrà indirizzati alla pagina di autenticazione dell'Ateneo (Figura 1)

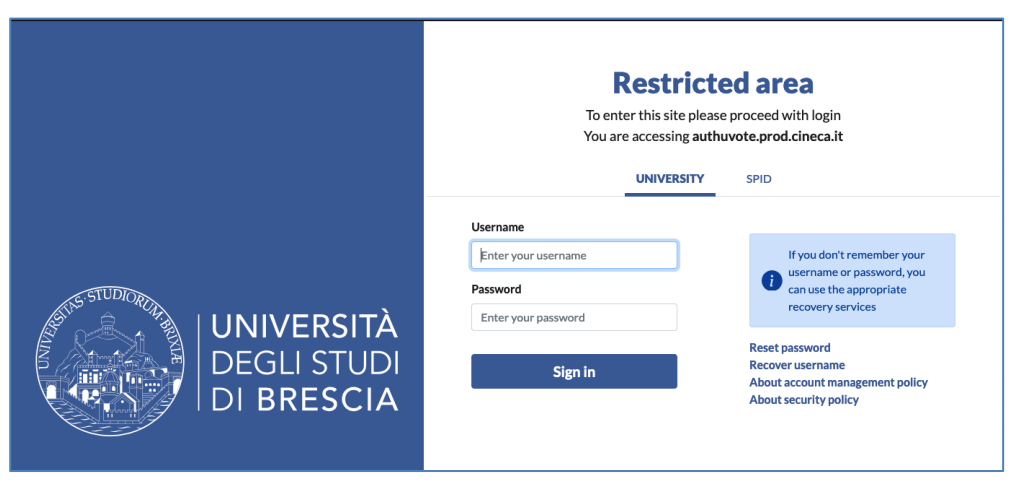

Figura 1: Autenticazione.

## 2 Operazioni di voto

#### 2.1 Conferma identità dell'elettore

Completata la fase di autenticazione, all'elettore è mostrato un riepilogo dei dati personali associati alle credenziali utilizzate (Figura 2), non sono necessariamente mostrate tutte le informazioni in figura.

| DATI PERSONALI                                                                                           |                                                                                                    |
|----------------------------------------------------------------------------------------------------|----------------------------------------------------------------------------------------------------|
| Nome:                                                                                                    | Ϋτο.                                                                                                    |
| Cognome:                                                                                                 |                                                                                                    |
| Data di nascita:                                                                                         | 2. J. 170                                                                                                    |
| Luogo di nascita:                                                                                        | M                                                                                                    |
| Ruolo:                                                                                                   | the second second second second second second second second second second second second second second second s                                                                                                    |
| ATTENZIONE! Le credenziali di<br>generale le violazioni della segre<br>sul piano disciplinare, anche pen | voto sono strettamente personali. La cessione delle proprie credenziali, l'utilizzo di credenziali di voto altrui, la coercizione dell'esercizio di voto o<br>stezza e libertà nell'esercizio del voto, nonché la manomissione dei sistemi informatici deputati al voto costituiscono gravi condotte sanzionate, oltre c<br>almente. Dichiaro di aver letto, conoscere ed accettare quanto sopra riportato. |

Figura 2: Conferma dell'identità elettore.

Dopo aver verificato che le informazioni mostrate siano corrette e corrispondenti ai propri dati personali, l'elettore conferma la propria identità selezionando il pulsante "*CONFERMO LA MIA IDENTITÀ*".

Nel caso sia presente un *avvertimento* relativo al corretto uso delle credenziali, il pulsante di conferma riporterà la dicitura "*CONFERMO LA MIA IDENTITÀ E ACCETTO*'.

Se l'elettore non riconosce come propri i dati anagrafici, deve selezionare il pulsante "*NON SONO IO. ESCI"*. N.B. Segnalare immediatamente all'assistenza qualsiasi problema, interrompendo le operazioni di voto.

## 2.2 Presentazione elezioni e selezione delle opzioni di voto con elezione a preferenza singola

Dopo aver confermato la propria identità, all'elettore vengono mostrate le schede elettorali disponibili per il voto (Figura 3).

La prima scheda è relativa a una votazione nella quale l'elettore può esprimere una sola preferenza per uno dei candidati, oppure votare scheda bianca.

Una volta raggiunto il numero massimo di preferenze esprimibili su una scheda non è possibile selezionare altri candidati, l'elettore può confermare la selezione effettuata e inserire il voto nell'urna, oppure annullare la selezione e modificare i candidati selezionati in precedenza, avendo cura di deselezionare prima i candidati già selezionati.

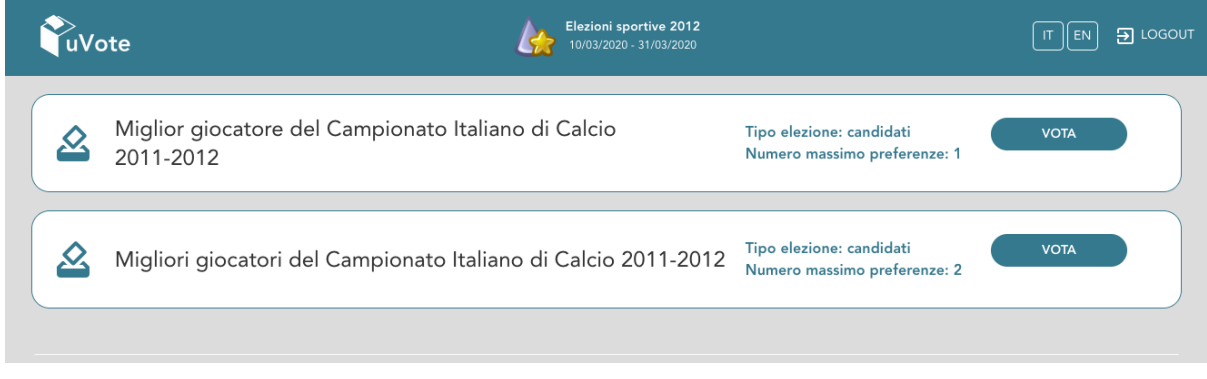

Figura 3: Elenco delle schede elettorali disponibili.

Selezionando il tasto "*VOTA*" della prima scheda in Figura 3 (**votazione a preferenza singola**) si accede all'elenco dei candidati di Figura 4.

È ora possibile:

- Votare scheda bianca selezionando il tasto "SCHEDA BIANCA".
- Esprimere una sola preferenza selezionando il simbolo di "spunta" ⊘ a destra del nome del candidato prescelto.
- In basso a sinistra è riportato il "Numero massimo preferenze" selezionabili sulla scheda (1 in questo caso) e il numero di "Preferenze espresse", ovvero che l'elettore ha già selezionato ma non ancora inserito nell'urna.

| Mi                                                      | glior giocatore d      | Elezioni s<br>el Campior | portive 2012<br>Nato Italiano di Calcio 2011-201 | 2 | ×   |
|---------------------------------------------------------|------------------------|--------------------------|--------------------------------------------------|---|-----|
| ico dei candidati. Scorrere la pagina per visualizza    | ire l'elenco completo. |                          |                                                  |   |     |
| Istruzioni per votare                                   |                        |                          |                                                  |   | • ) |
| Castellazzi Luca<br>Inter                               | Ū                      | 0                        | Zanetti Javier<br>Inter                          | 0 | 0   |
| Ferreira da Silva Lucio<br>Inter                        | (i)                    | Ø                        | Maicon Douglas<br>Inter                          | 0 | 0   |
| Ranocchia Andrea<br>Inter                               | Ō                      | Ø                        | Nagatomo Yuto<br>Inter                           | 0 | 0   |
| Samuel Walter<br>Inter                                  | Ō                      | Ø                        | Stankovic Dejan<br>Inter                         | Ū | 0   |
| Motta Thiago<br>Inter                                   | Ō                      | Ø                        | Sneijder Wesley<br>Inter                         | 0 | 0   |
| Alvarez Ricardo<br>Inter                                | Ō                      | Ø                        | Poli Andrea<br>Inter                             | 0 | 0   |
| Cambiasso Esteban<br>Inter<br>ero massimo preferenze: 1 | 6                      | SCHEDA BIANC             | Pazzini Giampaolo<br>Inter<br>VOTA               | 0 | 0   |

Figura 4: Elenco Candidati.

Selezionando il simbolo di "spunta" <sup>⊘</sup> corrispondente al candidato prescelto, il simbolo sarà evidenziato come in Figura 5

|                                                     | Miglior giocatore o        | Elezioni sp<br>del Campion | portive 2012<br>ato Italiano di Calcio 2011-2012 |     |          |
|-----------------------------------------------------|----------------------------|----------------------------|--------------------------------------------------|-----|----------|
| nco dei candidati. Scorrere la pagina per visua     | lizzare l'elenco completo. |                            |                                                  |     |          |
| Istruzioni per votare                               |                            |                            |                                                  |     |          |
| Castellazzi Luca<br>Inter                           | Ū                          | 0                          | Zanetti Javier<br>Inter                          | Ū   | 0        |
| Ferreira da Silva Lucio<br>Inter                    | 0                          | 0                          | Maicon Douglas<br>Inter                          | Ū   | 0        |
| Ranocchia Andrea<br>Inter                           | 0                          | 0                          | Nagatomo Yuto<br>Inter                           | 0   | <b>⊘</b> |
| Samuel Walter<br>Inter                              | 0                          | 0                          | Stankovic Dejan<br>Inter                         | 0   | 0        |
| Motta Thiago<br>Inter                               | 0                          | 0                          | Sneijder Wesley<br>Inter                         | Ū   | 0        |
| Alvarez Ricardo<br>Inter                            | 0                          | 0                          | Poli Andrea<br>Inter                             | 0   | 0        |
| Cambiasso Esteban                                   | 0                          | 0                          | Pazzini Giampaolo                                | (j) | Ø        |
| iero massimo preferenze: 1<br>erenze selezionate: 1 |                            | SCHEDA BIANCA              | VOTA                                             |     |          |

Figura 5: Candidato selezionato.

Selezionata l'unica preferenza a disposizione, il numero di "Preferenze espresse" raggiunge il "Numero massimo di preferenze" esprimibili, non è possibile selezionare ulteriori candidati e si attiva il pulsante "VOTA". L'elettore potrà confermare l'intenzione di votare per il candidato scelto selezionando il pulsante "**VOTA**" in Figura 5 e, in seguito, "**INSERISCI SCHEDA NELL'URNA**". (Figura 6)

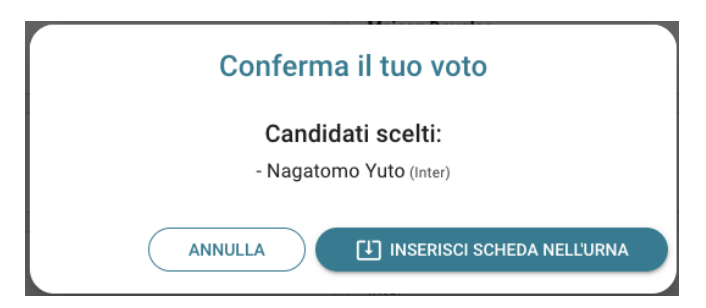

Figura 6: Conferma del voto per il Candidato

Se l'elettore ha invece scelto di votare scheda bianca accede alla schermata di conferma di Figura 7.

| Conferma il tuo voto                   |
|----------------------------------------|
| Scheda Bianca                          |
| ANNULLA [1] INSERISCI SCHEDA NELL'URNA |

Figura 7: Conferma del voto per scheda bianca.

Qualora l'elettore non voglia confermare la propria scelta potrà selezionare "*Annulla*" per tornare alla pagina di selezione dei candidati (Figura 5).

Per modificare la selezione dovrà, eventualmente, deselezionare il candidato che risultasse già scelto selezionando il simbolo di "spunta" evidenziato

Nel caso in cui l'elettore voglia confermare il voto così modificato selezionerà il tasto "*INSERISCI SCHEDA NELL'URNA"* (Figure 6 oppure 7).

Inserita la scheda nell'urna compare il messaggio di conferma (Figura 8).

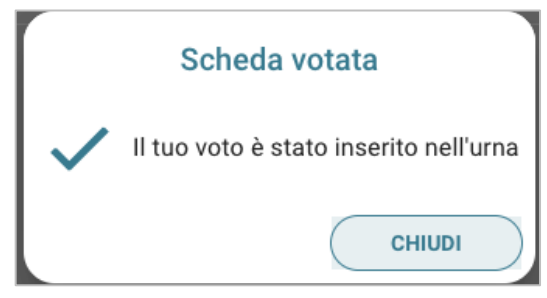

Figura 8: Conferma scheda votata.

N.B. Una volta inserita la scheda nell'urna non sarà più possibile modificare il voto espresso.

N.B. In caso di errore in fase di inserimento del voto nell'urna l'elezione si bloccherà e sarà sbloccata automaticamente dal sistema di voto trascorsi 5 minuti. Se trascorsi i 5 minuti il problema persiste occorre contattare l'assistenza che, effettuati i dovuti controlli, provvederà a riabilitare la votazione.

### 2.3 Aggiornamento delle schede elettorali disponibili

Dopo aver votato una scheda l'elettore sarà riportato all'elenco delle schede disponibili (Figura 9).

In tale elenco le schede già utilizzate riporteranno l'indicazione **"Hai già votato in questa elezione**" e non sarà più possibile votarle nuovamente.

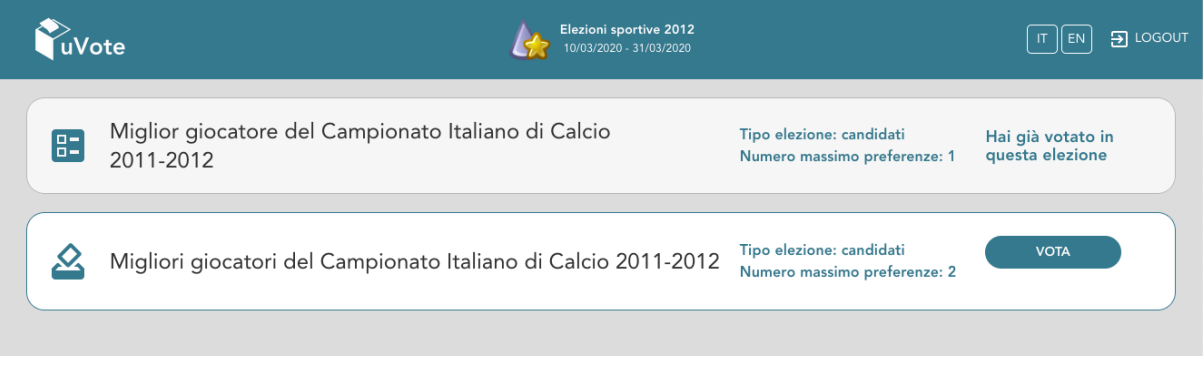

Figura 9: Elenco delle schede elettorali disponibili.

#### 2.4 Notifica di completamento delle operazioni di voto

A conferma del completamento delle elezioni di voto comparirà il messaggio "*GRAZIE PER AVER VOTATO, OPERAZIONI DI VOTO CONCLUSE*" e il pulsante "*LOGOUT*" (Figura 18) per terminare la sessione di voto.

| €uVote | Elezioni sportive 2012<br>10/03/2020 - 31/03/2020   |  |
|--------|-----------------------------------------------------|--|
|        | Grazie per aver votato, operazioni di voto concluse |  |
|        | E LOGOUT                                            |  |

Figura 18: Conferma completamento operazioni di voto.

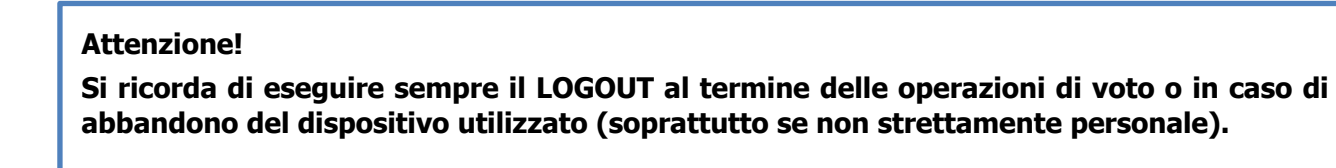